# Registrasi PORDI Menggunakan Kode Event

Registrasi email ke PORDI kini dapat melalui Handphone atau Komputer.

Duration 10 minute(s)

### Contents

Introduction Step 1 - Klik tombol Nomor HP Step 2 - Masukkan Nomor HP Step 3 - Masukkan Kode OTP Step 4 - Baca Syarat & Ketentuan dan Kebijakan Privasi Step 5 - Masukkan nama Sekolah Step 6 - Klik Daftarkan Sekarang (Jika nama Sekolah tidak muncul) Step 7 - Klik Ya, Sudah Benar jika data sudah valid Step 8 - Pilih Saya Mengikuti Pelatihan/Webinar Step 9 - Isi data Diri Anda Step 10 - Isi Data Pimpinan Lembaga atau Kepala Sekolah Step 11 - Klik Saya Mengerti dan Mulai Step 12 - Selesai Step 13 - Langkah Selanjutnya Comments

# Introduction

Sebelum mengakses PORDI, Anda dapat melakukan Registrasi atau Pendaftaran terlebih dahulu di link https://pordi.infradigital.io/. Yuk simak caranya dibawah ini!

### Step 1 - Klik tombol Nomor HP

Silahkan klik atau copy URL https://pordi.infradigital.io/ di browser Komputer atau Hp Anda.

Pilih tombol **Nomor HP** untuk login menggunakan nomor telepon Anda.

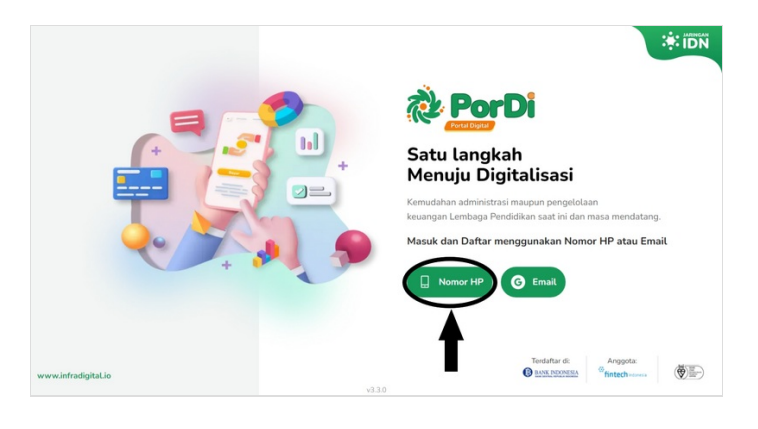

# Step 2 - Masukkan Nomor HP

Silakan masukkan **Nomor HP** yang akan digunakan untuk pendaftaran Pordi. Anda dapat memilih jenis pengiriman OTP melalui **Whatsapp** atau **SMS**.

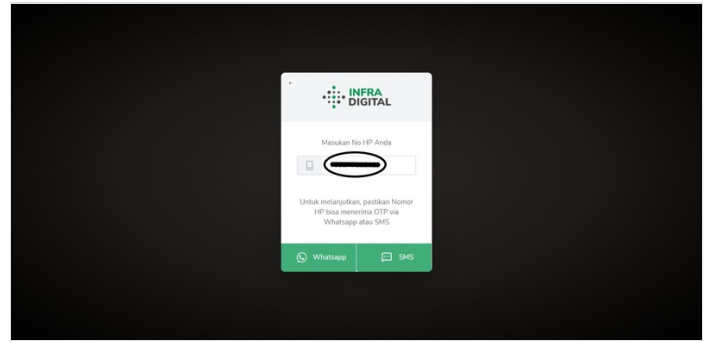

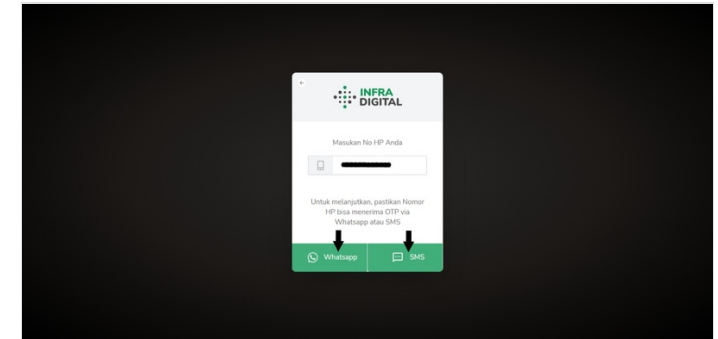

# Step 3 - Masukkan Kode OTP

Masukkan kode **OTP** yang dikirimkan oleh Jaringan IDN (6 digit). Kemudia klik **Lanjut**.

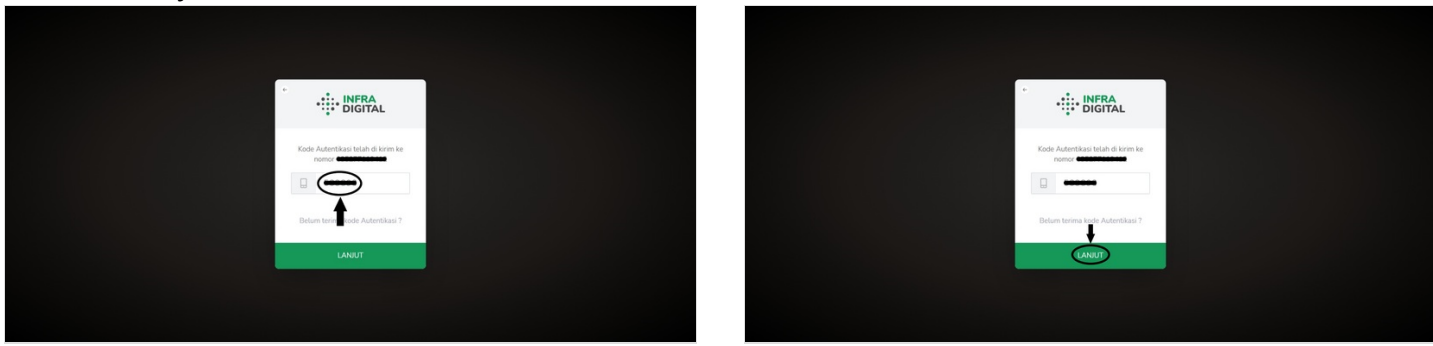

### Step 4 - Baca Syarat & Ketentuan dan Kebijakan Privasi

Silahkan baca **Syarat & Ketentuan**, jika sudah klik **Lanjut**. Baca juga **Kebijakan Privasi**, jika sudah Klik **Setuju**.

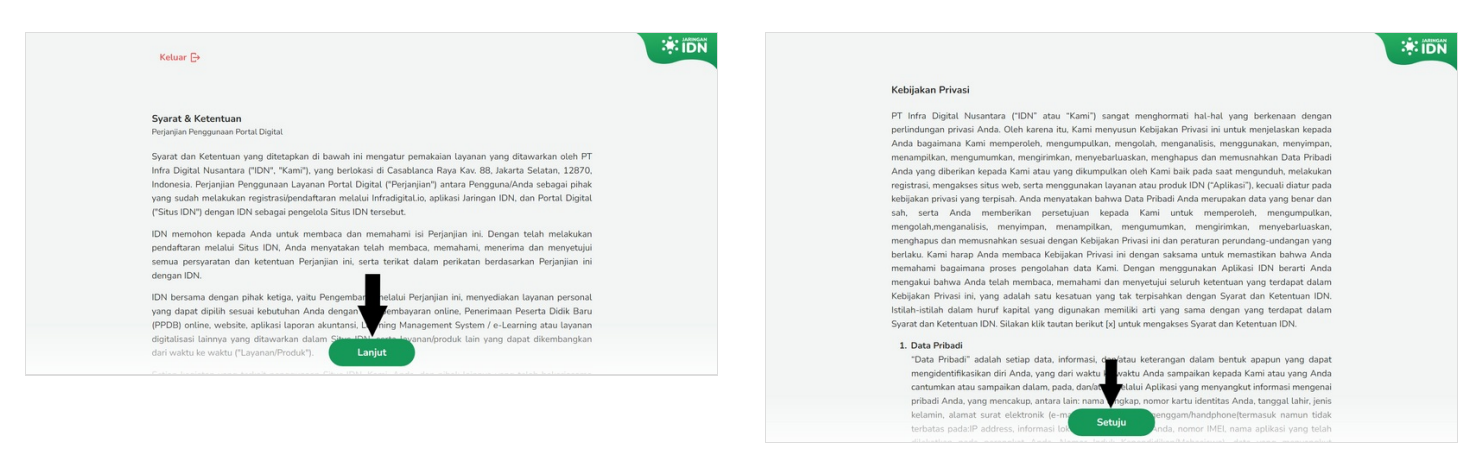

## Step 5 - Masukkan nama Sekolah

Silahkan masukkan Nama Sekolah Anda pada kolom Selamat datang. Pastikan penulisan nama sekolah lengkap dan valid agar penamaan sekolah di PORDI benar.

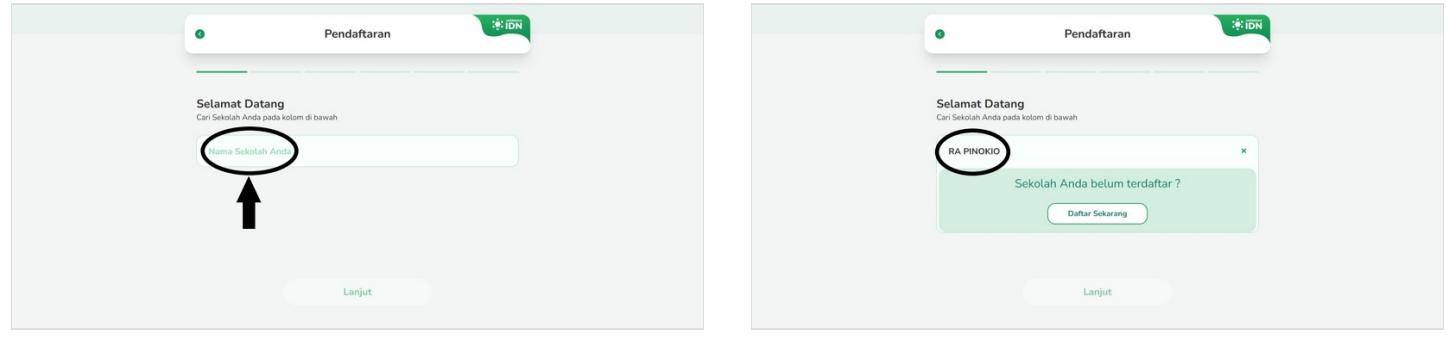

# Step 6 - Klik Daftarkan Sekarang (Jika nama Sekolah tidak muncul)

Jika nama sekolah tidak muncul, klik Daftarkan Sekarang!.

Isi semua kolom yang diperlukan seperti berikut:

- Nama Sekolah
- NPSN (Nomor Pokok Sekolah Nasional) atau NMN (Nomor Induk Madrasah)
- Provinsi
- kabupaten
- Kecamatan
- Kelurahan

#### Pastikan mengisi data dengan benar dan valid!

Jika sudah klik Lanjut.

| Pendaftaran                                                                        | • Pendaftaran                                                                      |
|------------------------------------------------------------------------------------|------------------------------------------------------------------------------------|
|                                                                                    |                                                                                    |
| Selamat Datang<br>Cari Sekolah Anda pada kolem di bawah                            | Data Sekolah<br>Pastain Duti Sekolah yang Anda masukan benar sebelum klik Lanjut   |
| RA PINOKIO ×                                                                       | Nama Selector<br>RA PINOKIO                                                        |
| Sekolah Anda belum terdaftar ?                                                     | NPSN/NMN                                                                           |
| Daftar Sekarang                                                                    | Provinsi - Pilih Provinsi - Y Filih Kabupaten/Kota - Y                             |
| <b>↑</b>                                                                           | Korumatan - Pilih Kecamatan - Y Pilih Kecumahan - Y                                |
| Lanjut                                                                             | Lanjut                                                                             |
|                                                                                    |                                                                                    |
| Pendaftaran                                                                        | Pendaftaran                                                                        |
|                                                                                    |                                                                                    |
| Data Sekolah<br>Pesikan Data Sekolah yang Anda masukan bernar sebelum kik Lanjut   | Data Sekolah<br>Pestikan Data Sekolah yang Anda masukan benar sebelum klik Lanjut  |
| Num Selecto<br>RA PINOKIO                                                          | RA PINOKIO                                                                         |
| 12345678 ×                                                                         | 12345678 ×                                                                         |
| Provinsi - V Kabapaten/Kota - Pilih Kabupaten/Kota - V                             | Previnti<br>- Pilih Provinsi -                                                     |
| Rocenter<br>- Pilih Kecamatan -                                                    | Keamatan<br>- Pilih Kecamatan - T - Pilih Keturahan - T                            |
| Lanjut                                                                             | Lanjut                                                                             |
|                                                                                    |                                                                                    |
| Pendaftaran     Control                                                            | • Pendaftaran                                                                      |
|                                                                                    |                                                                                    |
| Data Sekolah<br>Pastikan Data Sekolah yang Anda masukan bernar sebelum klik Lanjut | Data Sekolah<br>Pestikan Data Sekolah yang Anda masukan bernar sebelum klik Lanjut |
| RA PINOKIO                                                                         | RA PINOKIO                                                                         |
| 12345678 ×                                                                         | 12345678 ×                                                                         |
| Prennel Daerah Khusus Ibukota Jakarta * Kota Adm. Jakarta Selatan *                | Daerah Khusus Ibukota Jakarta * Kota Adm. Jakarta Selatan *                        |
| Kecamatan Kelurahan                                                                | Recardatan<br>Pasar Minggu T Gilandak Timur T                                      |
| Pasar Minggu                                                                       |                                                                                    |

### Step 7 - Klik Ya, Sudah Benar jika data sudah valid

Silahkan klik **Benar, Lanjutkan** jika data yang dimasukkan sudah benar dan valid.

Namun Anda dapat membatalkan pendaftaran nama Sekolah dengan memilih tombol **Batal**, jika data yang dimasukkan belum benar dan valid.

Kemuidian klik Lanjut.

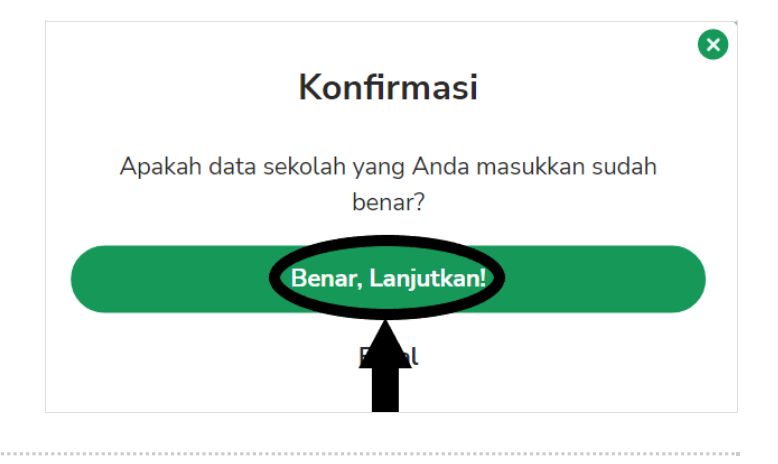

# Step 8 - Pilih Saya Mengikuti Pelatihan/Webinar

Silakan pilih **Saya Mengikuti Pelatihan/Webinar**, kemudian masukkan **Kode Event** yang Anda dapat dari Pelatihan/Webinar atau tim Jaringan IDN.

Klik Lanjut untuk melanjutkan proses registrasi.

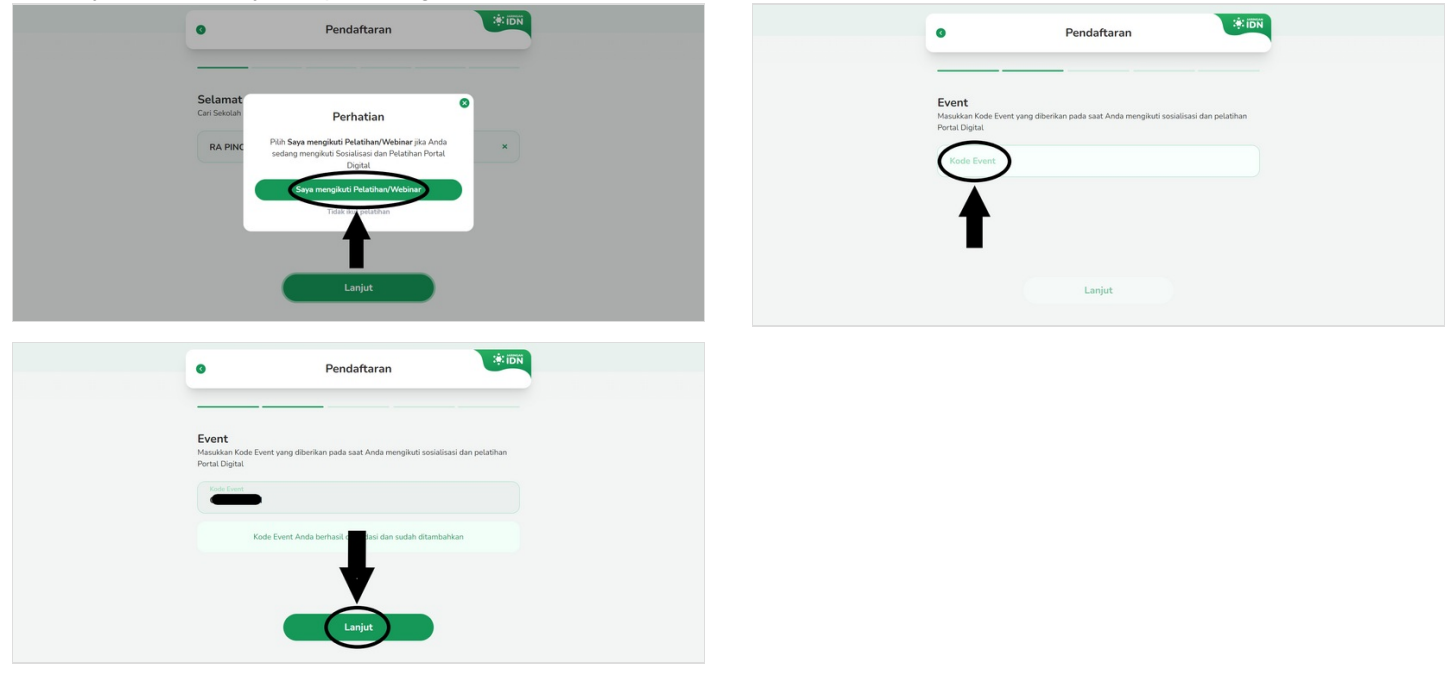

# Step 9 - Isi data Diri Anda

Silahkan isikan Data Anda pada halaman Pendaftaran. Pastikan kembali nama dan jabatan Anda terisi.

Jika sudah klik Lanjut.

| Pendattaran        Nencord     Data Ands     Instant data data share jarengo yan britil Digitil     Instant data data share jarengo yan britil Digitil     Instant data data share jarengo yan britil     Instant data data share jarengo yan britil     Instant data data share jarengo yan britil Digitil     Instant data data sha                                                                                                    |                                                                                                    |               |                            |                                      |       |
|----------------------------------------------------------------------------------------------------|----------------------------------------------------------------------------------------------------|---------------|----------------------------|--------------------------------------|-------|
|                                                                                                    | O Pendaftaran                                                                                                    | :* IDN        | 0                          | Pendaftaran                          | ÷ 101 |
| Data And   Buster start state state program Protit Digits   Biget • • • • • • • • • • • • • • • • • • •                                                                                                    | RA PINOKIO                                                                                                    |               | RA PINOKI                  |                                      |       |
| Data Anda   Butter to affect on the original field to the data offect on the original field to the data offect on the original fie                                     |                                                                                                    |               |                            |                                      |       |
|                                                                                                    | Data Anda<br>Masukkan data Anda sebagai pengguna Portal Digital                                                                                                 |               | Data Anda<br>Masukkan data | inda sebagai pengguna Portal Digital |       |
| Pendaftaran   R Pendaftaran   Construction   Dat Anda   Manad Yuari   Sartu   Sartu                                                                                                    | Bapak 👻 Nama Anda                                                                                                    |               | Bapak 🕶                    | Nama Anda<br>Ahmad Yusuf             | ×     |
| Injut     Injut                                                                                                    | Jabatan<br>- Pilih Jabatan                                                                                                    | •             | Jabatan<br>- Pilih Jaba    | an -                                 | •     |
| Lanjut     Lanjut     Lanjut     Lanjut     Lanjut                                                                                                    | Emak<br>februar Bernikasan                                                                                                    |               | Email                      |                                      |       |
| Pendaftaran **DN<br>RA PHOLOD<br>Data Anda<br>Masuka data Anta bebagai pengguna Purtal Diplat.<br>Bagak and Yusuf *<br>Suff TU *                                                                                                    | Lanjut                                                                                                    |               |                            | Lanjut                               |       |
| Pendaftaran Pendaftaran RA PROCO  Data Anda Masukan data Anda sebagai penggura Burat. Diptat. Bapakar Anda Tusaf Anda Tusaf Xanda Tusaf Xanda Tusaf X        |                                                                                                    |               |                            |                                      |       |
| RA PROBO<br>Data Anda<br>Masaukan data Anda sebagai pengguna Portal Dipitat<br>Bapak  Taman Yusur Taman Taman Tama |                                                                                                    |               |                            |                                      |       |
| Data Anda<br>Masukan data Anda sebagai pengguna Portat Dipitat<br>Bapakar<br>Mamar<br>Staff TU *                                                                                                    | Pendaftaran                                                                                                    | <b>ب</b> ت:•* |                            |                                      |       |
| Data Anda<br>Masukan data Anda sebagai pengguna Portat Digitat<br>Bagak Valuar<br>Manag Vasur X                                                                                                    | Pendaftaran RA PNOKO                                                                                                    | (*: जिस       |                            |                                      |       |
| Bapak V Ahmad Yusur X<br>Ahmad Yusur V<br>Staff TU V                                                                                                    | Pendaftaran     RA PNORO                                                                                                    |               |                            |                                      |       |
| Staff TU V                                                                                                    | Pendaftaran RA PRODO  Data Anda Masukian data Anda sebagai pengguna Pertal Digital.                                                                             |               |                            |                                      |       |
| Prod                                                                                                    | Pendaftaran RA PPuODO  Data Anda Masukan data Anda sebagai pengguna Pertal Digital  Bapak v Anda Yusur                                                          | Kartes<br>K   |                            |                                      |       |
|                                                                                                    | Pendaftaran RA PNODO Data Anda Maxukan data Anda sebagai pengguna Pertal Digital Bapak Anda Yusuf Staff TU                                                      | ₩ <b>₩</b> ₩  |                            |                                      |       |
|                                                                                                    | Pendaftaran<br>RA PRODO<br>Data Anda<br>Masukan data Anda sebagai pengguna Pertat Digitat<br>Bagaka<br>Bagaka<br>Bagaka<br>Batr TU<br>Cata<br>Bagaka<br>Batr TU | ₩.<br>×<br>×  |                            |                                      |       |
| Lanjut                                                                                                    | Pendaftaran<br>RA PRODO<br>Data Anda<br>Mauskan data Anda sebagai pengguna Pertat Digitat<br>Bagaka<br>Bagaka<br>Bagaka<br>Bart TU<br>Data Anda<br>Annad Yusuf  | ₩.<br>        |                            |                                      |       |

### Step 10 - Isi Data Pimpinan Lembaga atau Kepala Sekolah

Silakan isikan data **Pimpinan Lembaga Pendidikan** atau Anda bisa mengisi nya dengan data **Kepala Sekolah/Madrasah**. Pastikan **Email dan Hp** yang diisi adalah kepemilikan dari pimpinan terkait.

| Jika sudah klik <b>Ya, Lanjutkan</b> .                                            |                                                                                   |
|-----------------------------------------------------------------------------------|-----------------------------------------------------------------------------------|
| Pendaftaran                                                                       | Pendaftaran     *:DN                                                              |
| RA PINOKIO                                                                        | RA PINORO                                                                         |
|                                                                                   |                                                                                   |
| Data Pimpinan Lembaga Pendidikan<br>Masukan data Pempinan Lembaga Pendidikan Anda | Data Pimpinan Lembaga Pendidikan<br>Masukan data Pimpinan Lembaga Pendidikan Anda |
| Bapak + Nama Pimpinan                                                             | Bapak ¥ News Prevent                                                              |
| - Pilih Jabatan -                                                                 | Kepala Madrasah 👻                                                                 |
| Email (opsional)                                                                  | Enal (point)                                                                      |
| Nomor Ponsel                                                                      | None Pared x                                                                      |
| Simpan                                                                            | Simpan                                                                            |
| Konfirmasi                                                                        |                                                                                   |
| Apakah Anda yakin ingin enyimpan data registrasi?                                 |                                                                                   |
| Ya, Lanjutkan!                                                                    |                                                                                   |
|                                                                                   |                                                                                   |

### Step 11 - Klik Saya Mengerti dan Mulai

Silakan klik Saya Mengerti untuk melanjutkan ke Halaman selanjutnya, kemudian klik Mulai.

Anda juga dapat melakukan Upload Data Siswa dengan cara pilih Upload Data.

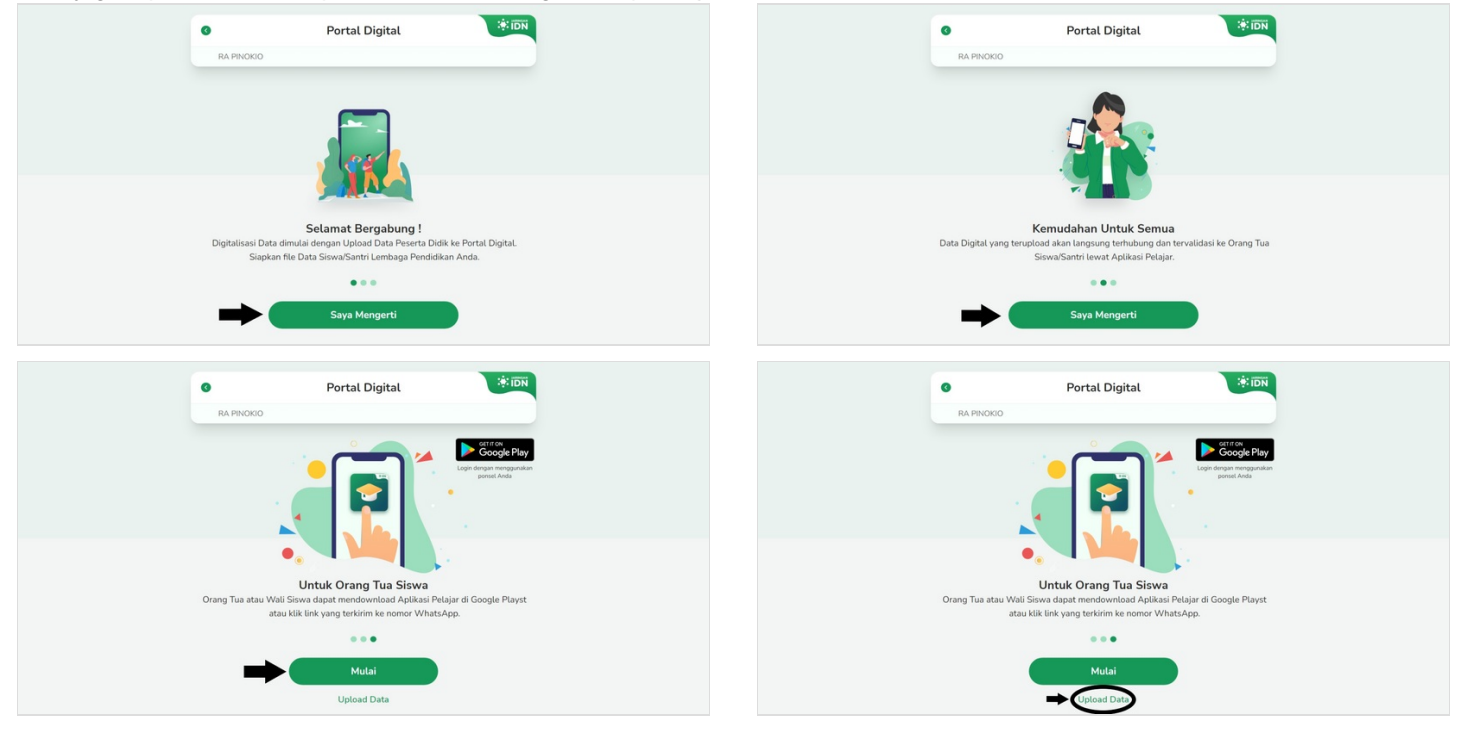

### Step 12 - Selesai

Selamat Anda telah berhasil memulai digitalisasi Lembaga Pendidikan melalui Portal Digital. Notifikasi WA akan dikirimkan ke nomor yang dimasukkan pada saat pendaftaran termasuk nomor pimpinan.

Terima kasih sudah mengikuti langkah-langkah yang disediakan, semoga lembaga Bapak Ibu dapat menjadi salah satu lembaga yang terdigitalisasi dengan hadirnya PORDI.

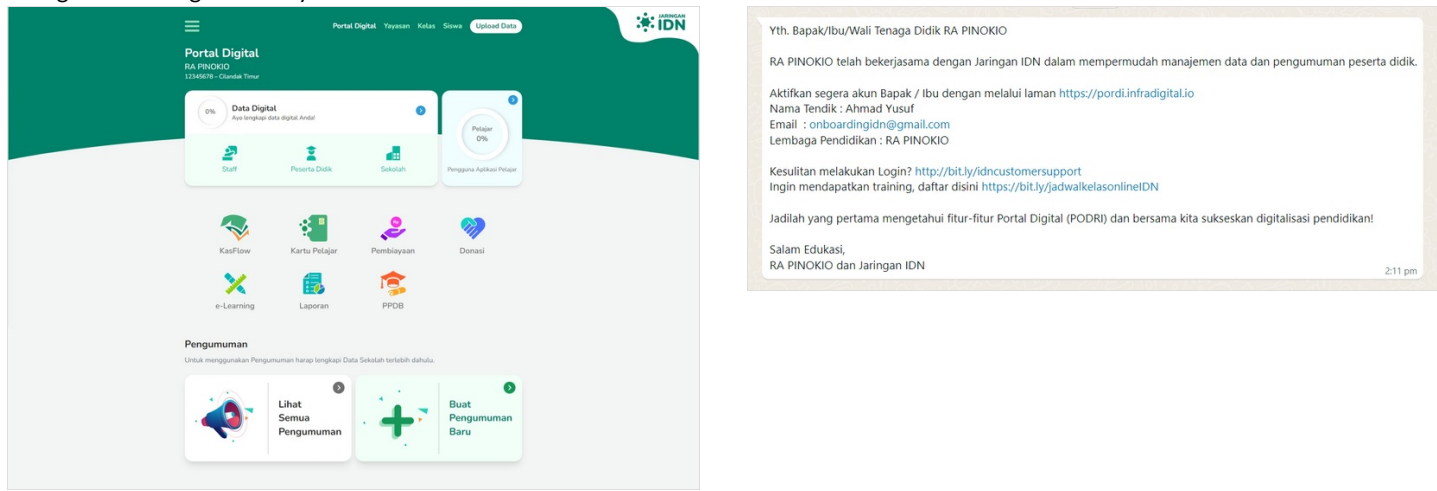

# Step 13 - Langkah Selanjutnya

Langkah selanjutnya adalah **mengunggah data siswa** kedalam PORDI.

Yuk simak caranya di Mengunggah Data Siswa - infradigital (dokit.app)

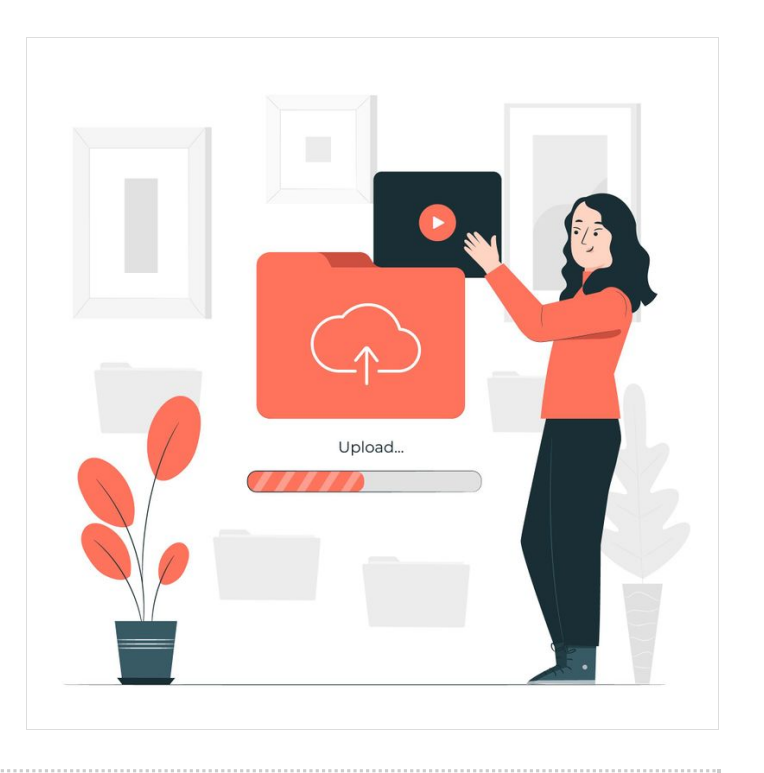